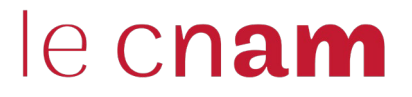

## Connexions

Mode

d'emploi

Moodle (vos enseignements) via Espace Numérique de Formation

Portail élève pour obtenir vos notes éventuelles, certificat...

## & plan du Cnam Paris

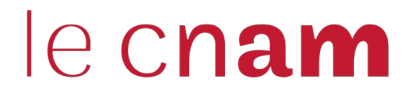

# **Connexion à Moodle**

Mode

d'emploi

Cours, relations avec equipe pédagogique et administrative

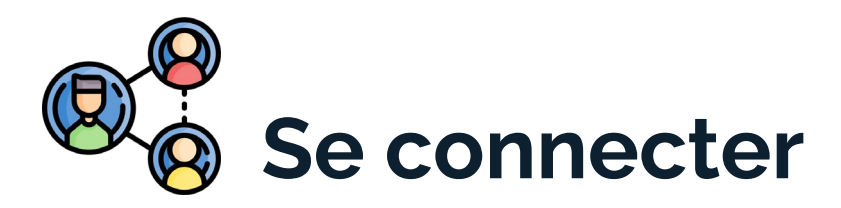

#### Espace numérique de formation

#### Pour accéder à vos cours, à votre

messagerie, à TEAMS...

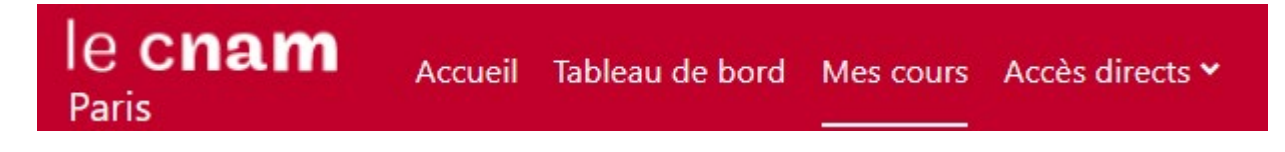

### **UAEC10 - Hybride : Ateliers méthodologiques**

## le c**nam**

## **PREMIERE ETAPE : SE CONNECTER A L'ENF**

nériq**ue de formation** 

#### **LIEN DE CONNEXION**

https://idp.lecnam.net/idp/profile/SAML2/Redirect/SSO?exec/come

| e c <b>nam</b>                                    | Espace ni |
|---------------------------------------------------|-----------|
| ccueil Mes documentations                         |           |
| uthentification à l'Espace Numérique de Formation |           |

#### 

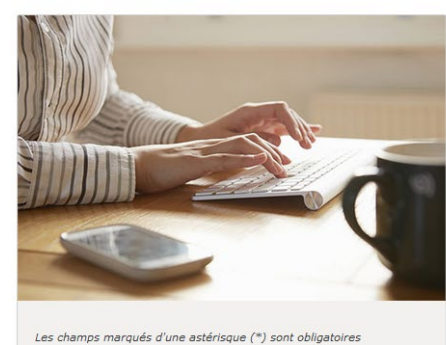

Adresse lecnam.net ou nom d'utilisateur\*

Mot de passe\*

Mot de passe oublié

Besoin d'aide

Indiquer votre adresse <u>mail du Cnam</u>ou votre <u>identifiant du Cnam</u>

Indiquer le mot de passe associé à votre compte du Cnam

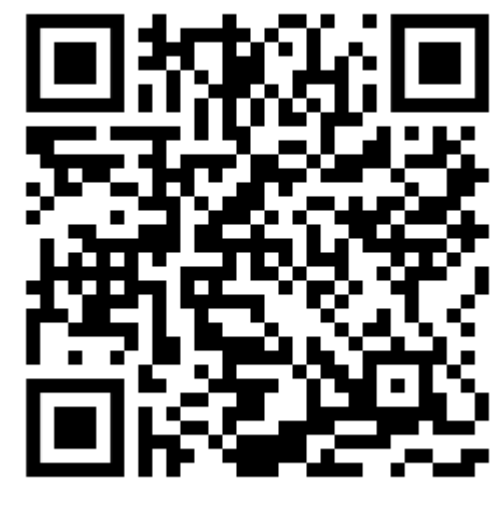

## le cnam

## **EN CAS DE PROBLEME**

| le <b>cnam</b> |                                            | Espace numéric |
|----------------|--------------------------------------------|----------------|
| Accueil        | Mes documentations                         |                |
| Authontif      | fication à l'Espace Numérique de Formation |                |

#### 

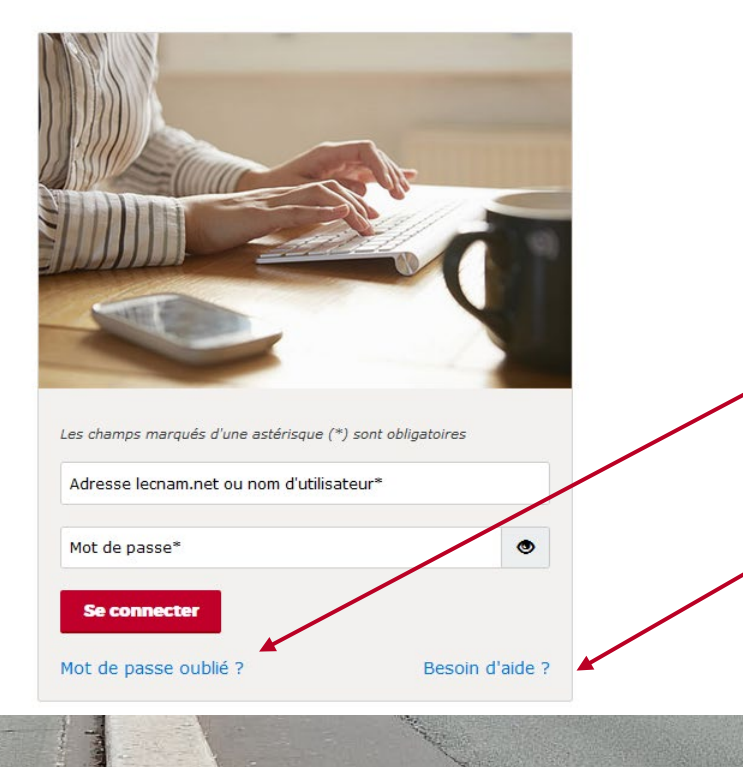

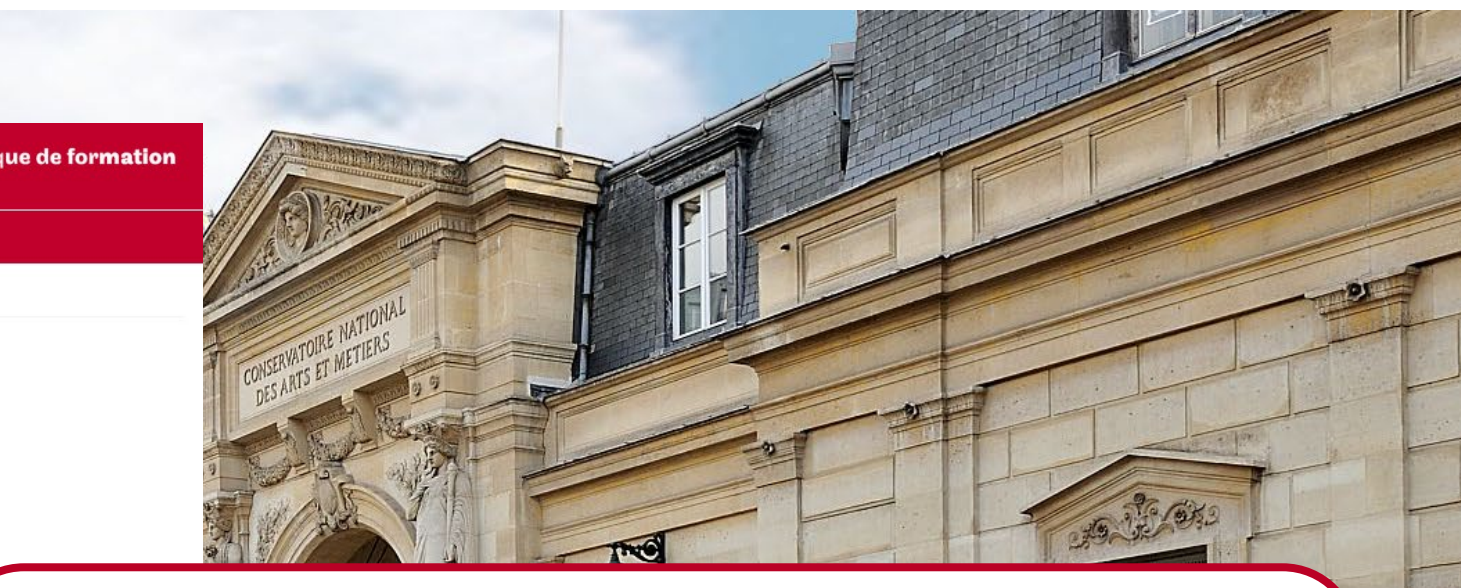

Si c'est un problème de mot de passe oublié, cliquez sur mot de passe oublié

Si c'est un autre problème cliquez sur Besoin d'aide, on vous demandera de remplir un formulaire de contact et d'expliquer votre problème

## DEUXIEME ETAPE : CHOISIR LE COURS A REJOINDRE le cnam

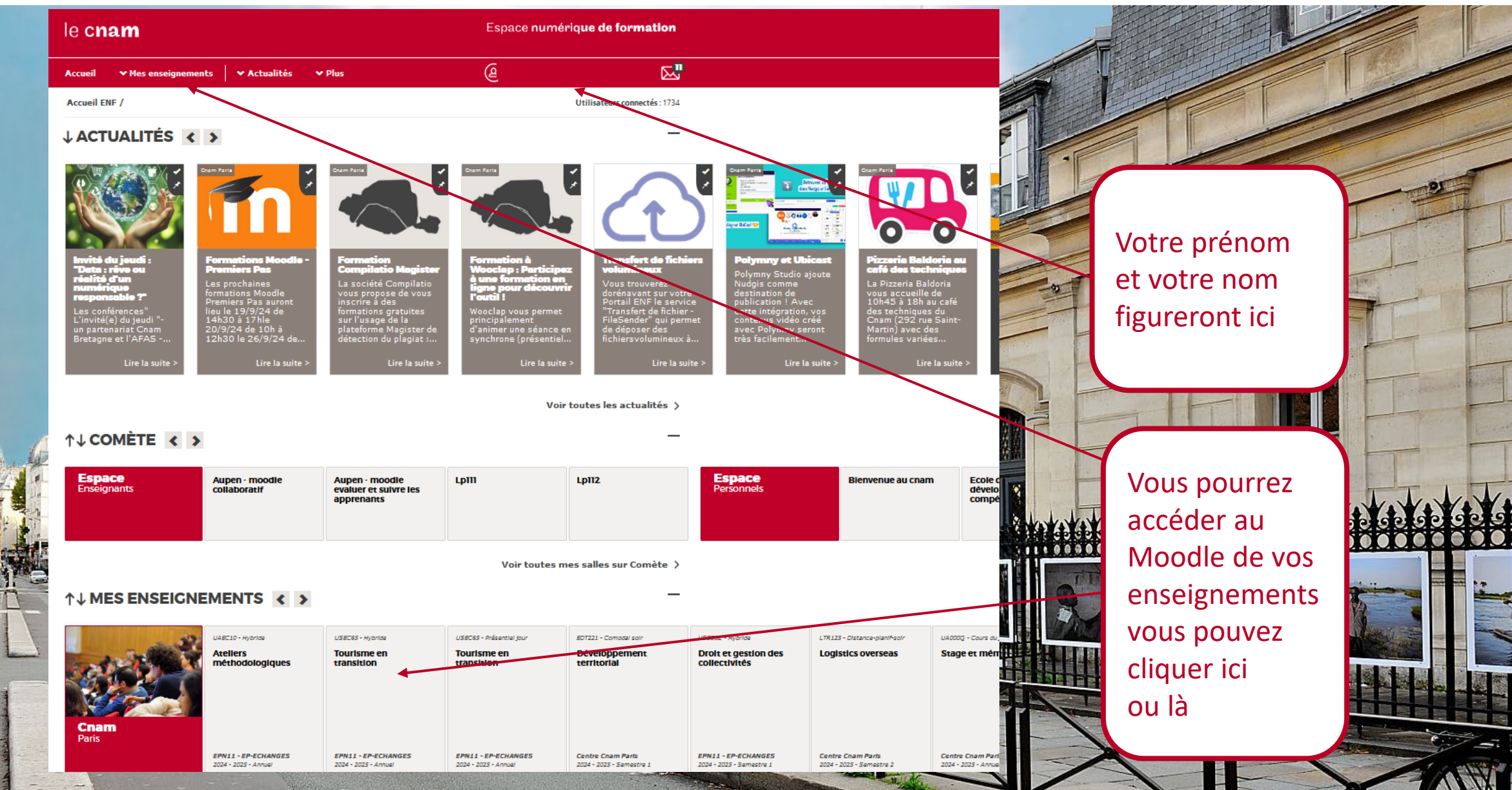

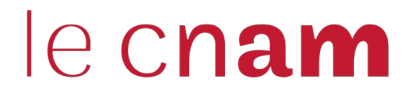

# Connexion au portail élève

Mode

d'emploi

Accès au certificat de scolarité, notes...

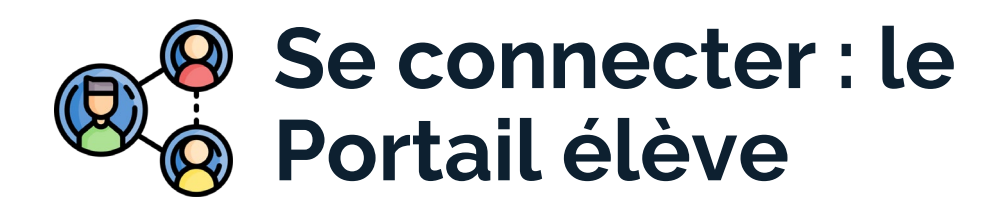

Pour obtenir votre certificat de scolarité par exemple

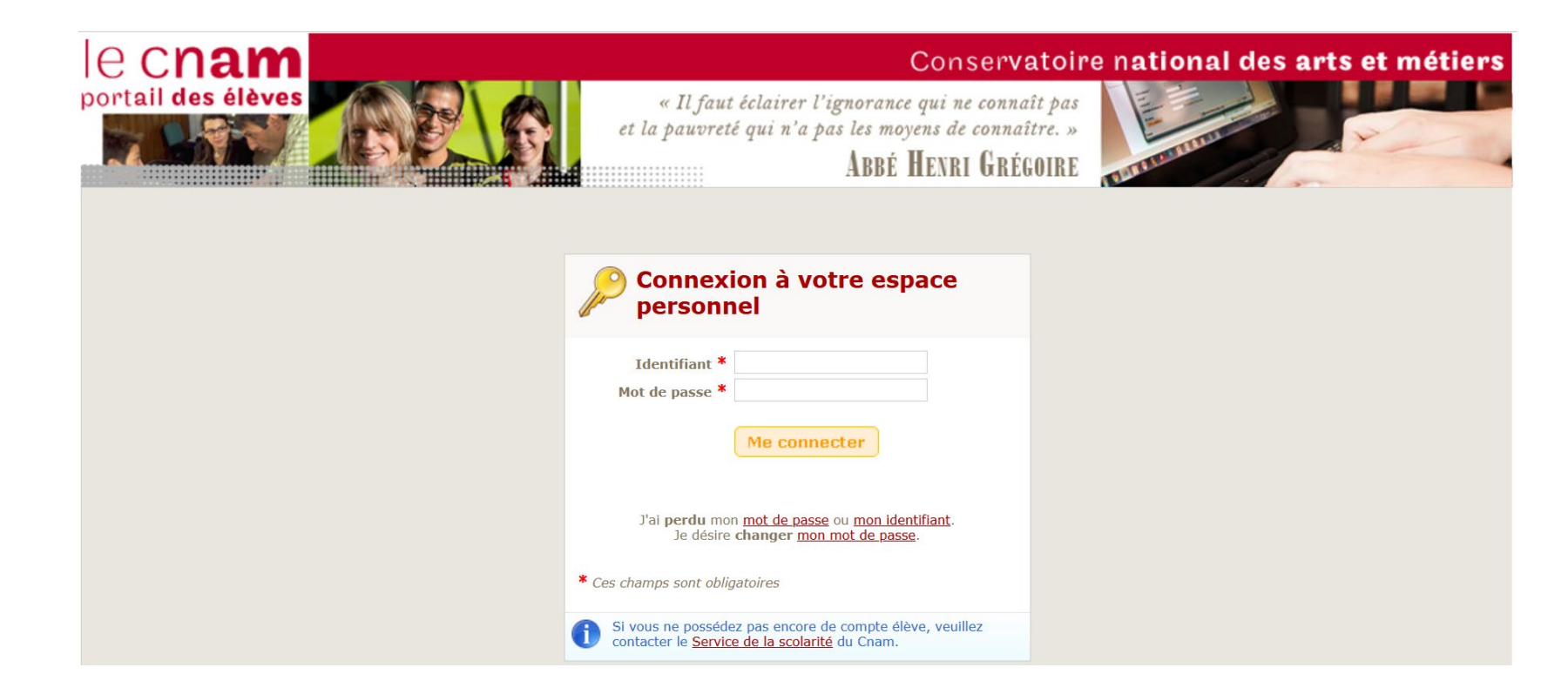

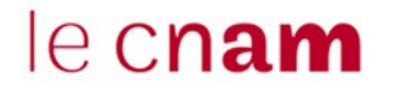

### **Connexion : Portail élève**

1- Renseignez votre nom d'utilisateur en majuscules

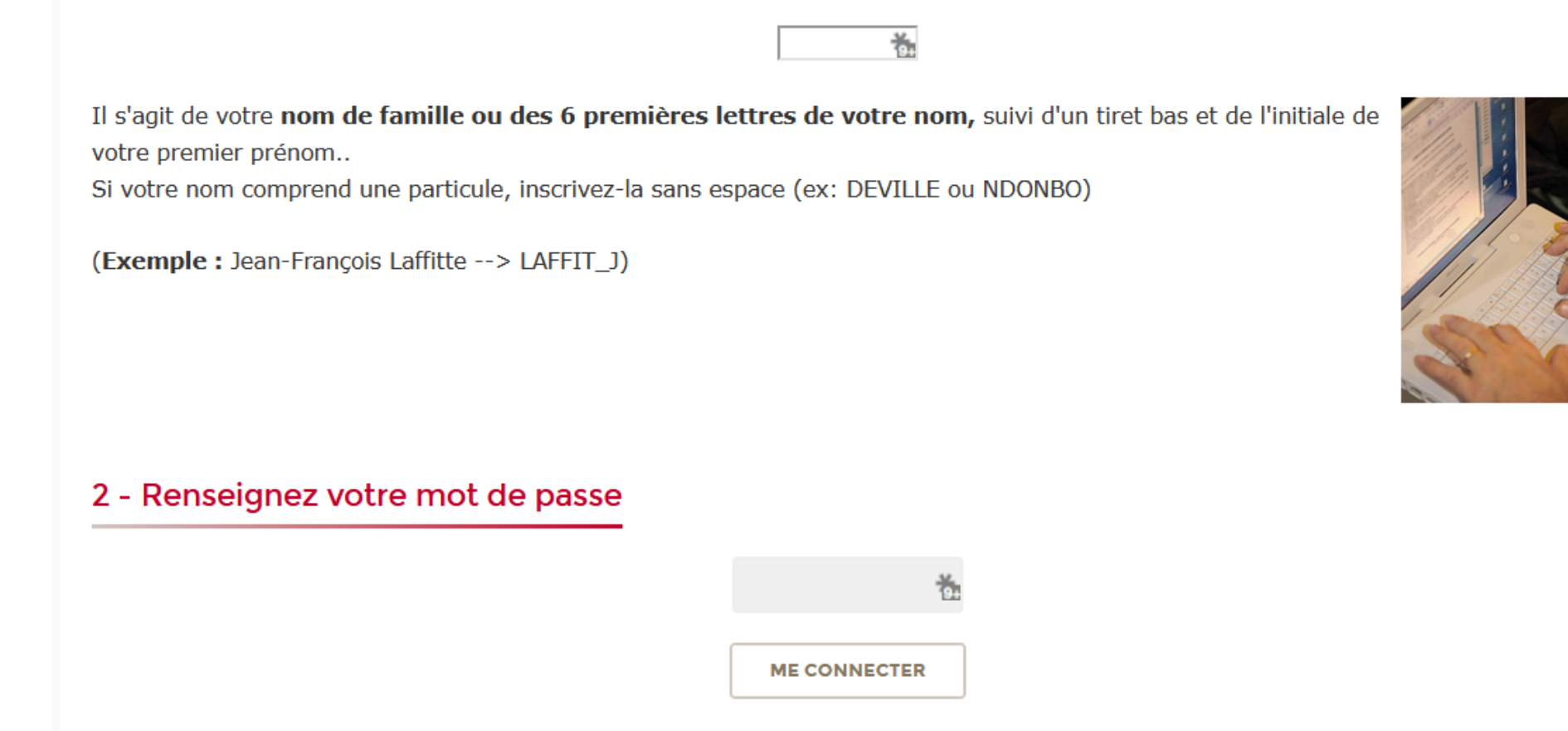

En cas de difficulté à vous connecter, envoyez un mail à contact\_paris@lecnam.net

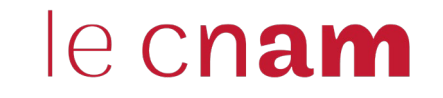

# Plan du Cnam Paris

Mode

d'emploi

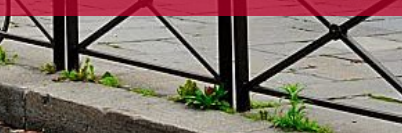

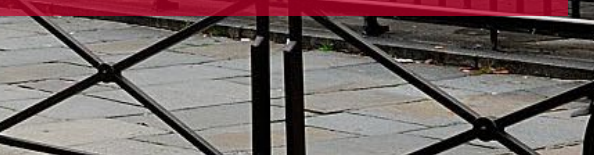

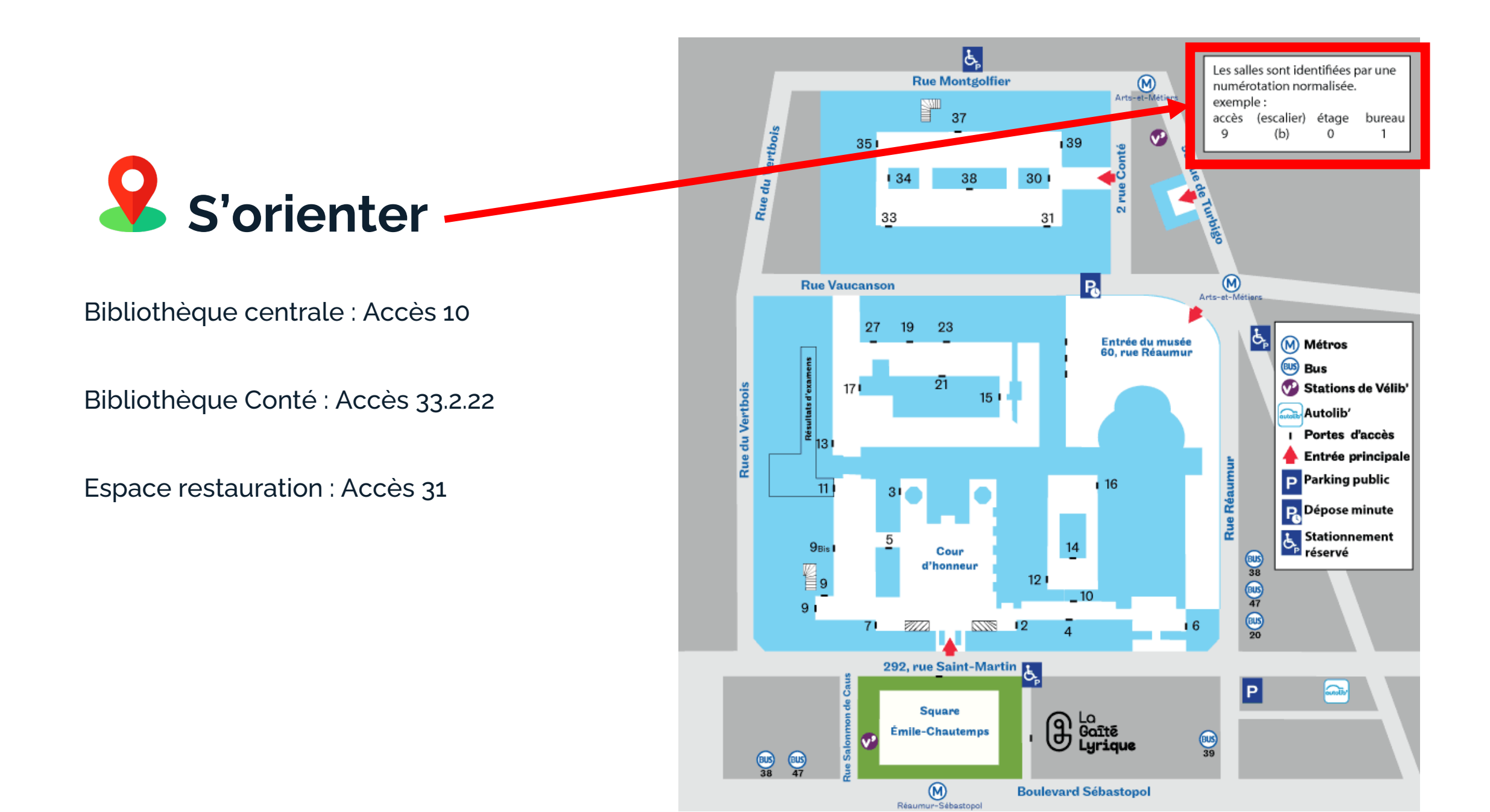